|                                  | Clinical IS Update                                                                               |                                                                                                 |
|----------------------------------|--------------------------------------------------------------------------------------------------|-------------------------------------------------------------------------------------------------|
| Topic:<br>Facility:<br>Audience: | New Glycemicare Band and Dashboard<br>All IU Health Inpatient Facilities<br>Inpatient Clinicians | Effective Date<br>December 27 , 2016<br>Contact<br>IU Health Help Desk<br>helpdesk@iuhealth.org |

A new band in the patient's PowerChart menu is available to access the Glycemicare application. Also, a Glycemicare Dashboard is available to monitor the progress of patients with diabetes and stress **Overview:** hyperglycemia. This enhances the quality of care given to patient by the presence of trending recent results.

## The Glycemicare Dashboard

The Glycemicare Dashboard allows viewing of multiple patients of a patient list with results to be viewed in one location. The patients displaying on this dashboard are filtered by a chosen patient list.

Accessing the Glycemicare Dashboard

#### Step Action Click the **Glycemicare** menu option button located in 1 PowerChart Organizer for Harsin, Raymond E the View Toolbar of the PowerChart Organizer Task Edit View Patient Chart Links Notific window. 🞄 Patient List 🖃 Messages 🐻 PAL Tracking Shell 🍟 🙀 Chi 🔐 Multi-Patient Task List ู Staff Assi 🧱 Scheduling 🛛 🗱 Post Anes. Follow-up 🗱 Patient Population Suite Glyce 🎬 Chaplain Visit Dashboard 🛛 🎬 Up To Date 🏦 📗 🏬 Quality Measures 🔢 Invitations Patie 🚟 Ambulatory Organizer 🎬 Quality Management 🛛 🎬 Transplant Sel Collection Runs Problem Migration 🎬 Healthe Registries 🏢 Scheduling Nam 🎬 Patient Keeper 📲 Font Test 🎬 MyExperience 📲 Dynamic Worklist 📲 Glycemicare The Glycemicare Dashboard opens with no patient list Add or Remove Buttons • defined. 2 Click on Patient List drop-down arrow and Glycemicare select a patient list. 👫 📗 | 📥 🖿 | 🔍 🔍 | 100% - | • • 🗳 Dashboards: Patient list: Default (default) Select a List Select a **List**. These patient lists are active within the Patient List view. 3 MB4 If your list is not available, refresh the screen. Location If refreshing does not work, make sure the list is available on the patient List view. BDICU, BDMSW Custom Rays List My List

Continued on next page

## The Glycemicare Dashboard, continued

The dashboard opens and lists only the patients from the chosen patient list that have documented Glucose, Insulin and other related results.

| <u>Lastname, Pete</u><br>À ■   ■ ■   ≪ ≪   100% | •   • • 1                   | 2              |                      |                    |         |                     |                   |                         |                     |                  |               |               | [D] Full scre      | en 🗐 Pri           | nt 🔁 1           | minutes a <u>o</u>  |
|-------------------------------------------------|-----------------------------|----------------|----------------------|--------------------|---------|---------------------|-------------------|-------------------------|---------------------|------------------|---------------|---------------|--------------------|--------------------|------------------|---------------------|
| Patient list: Dashboa<br>MB4 Defau              | nds:<br>J <b>lt</b> (defaul | t)             | v                    |                    |         |                     |                   |                         |                     |                  |               |               |                    |                    |                  |                     |
| News                                            |                             |                | A1C                  | Cr                 | ΟΚΔ     | Glucose             |                   |                         | Insulin             |                  |               |               |                    |                    | DM               |                     |
| Name                                            | FIN                         | Location       | (180<br>days)        | (180<br>days)      | (admit) | Last<br>(48 hrs)    | Trend<br>(24 hrs) | Min<br>(48 hrs)         | Max<br>(48 hrs)     | Type<br>(48 hrs) | Rate<br>(Cur) | TDD<br>(24hr) | Basal<br>(Yest)    | Prand.<br>(Yest)   | Corr.<br>(Yest)  | Diet                |
| LastnameA, Pete                                 | 00000021                    | MB4<br>MB453-P | 01/01                | 0.51<br>12/09      | -       | <b>91</b><br>12/31  |                   | <b>91</b><br>12/09      | <b>94</b><br>12/08  |                  |               | -             | 0<br>0%            | 0<br>0%            | 0<br>0%          | Diet Te.<br>2 GM Sc |
| LastnameB, Conner                               | 00000001                    | MB4<br>MB476-P | 01/01                | 0.73<br>12/09      | -       | <b>131</b><br>12/31 |                   | <b>114</b><br>12/08     | <b>194</b><br>12/08 |                  |               | -             | <b>0</b><br>0%     | 0<br>0%            | 0<br>0%          | NPO Ex              |
| LastnameC, Alexandria                           | 0000007                     | MB4<br>MB470-P | 01/01                | 0.63<br>12/09      | -       | <b>193</b><br>12/31 |                   | 115<br>12/08            | <b>301</b><br>12/08 |                  |               | 10            | 5<br>62.5%         | 3<br>37,5%         | 0<br>0.0%        | RD Foll.<br>2 GM Sc |
| LastnameD, Francis                              | 00001001                    | MB4<br>MB487-P | 01/01                | 0.86<br>12/09      | -       | <b>72</b><br>12/31  |                   | <b>69</b><br>12/09      | <b>92</b><br>12/08  |                  |               | -             | 0<br>0%            | 0<br>0%            | 0<br>0%          | NPO Ex              |
| LastnameE, Leapdeer                             | 0000003                     | MB4<br>MB452-P | <b>10.7</b><br>12/04 | 3.27<br>(24.6 hrs) | -       | 125<br>(1.5 hrs)    |                   | <b>125</b><br>(1.5 hrs) | 239<br>(19.3 hrs)   |                  |               | 45            | <b>30</b><br>60.0% | <b>20</b><br>40.0% | <b>0</b><br>0.0% | Diet Te.<br>Carboh  |
| •                                               |                             | 1              |                      |                    |         |                     |                   |                         |                     |                  | 1             |               |                    |                    |                  |                     |

This is a view –only page. However, clicking the patient's name in the Name column will open the patient's chart.

# **Glycemicare in the Patient's Chart**

From within a patient's chart, a new band on the Menu (TOC) labeled **Glycemicare** is available to access patient specific results. In particular, a trending line of glucose levels can be compared to the therapies administered to the patient over time.

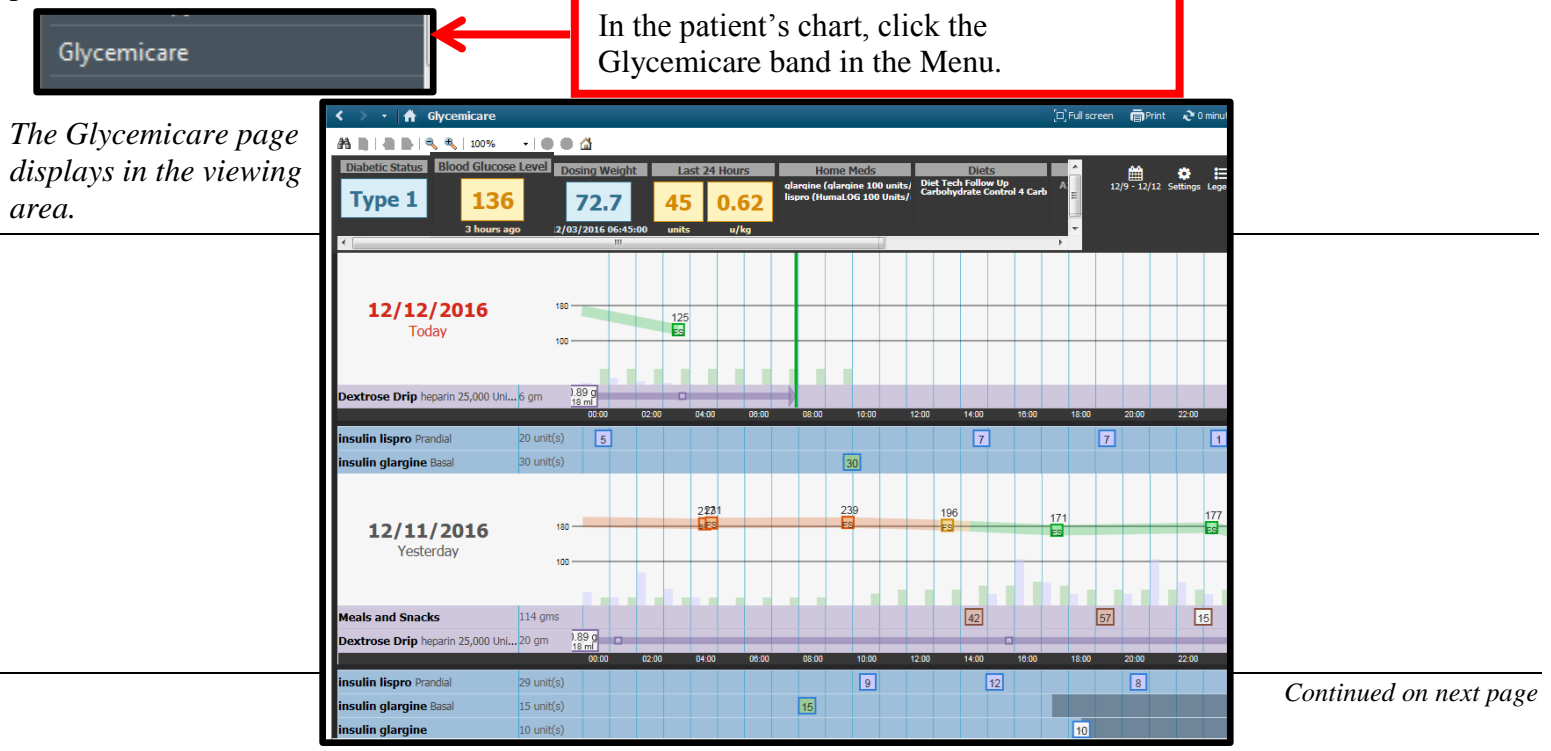

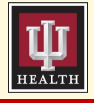

# **Clinical IS Update**

# The Glycemicare Page

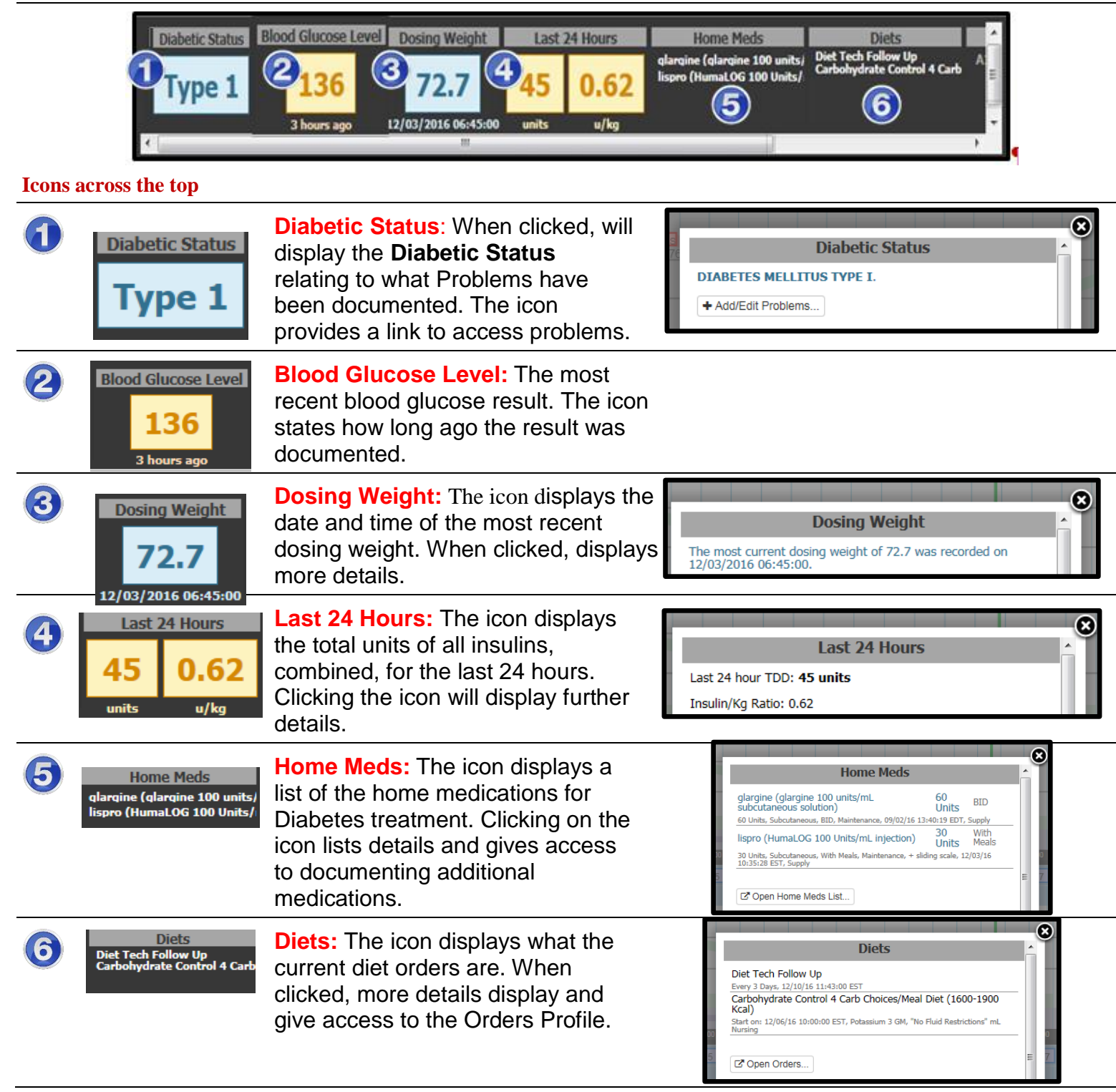

Continued on next page

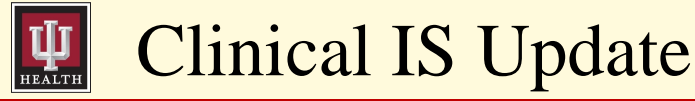

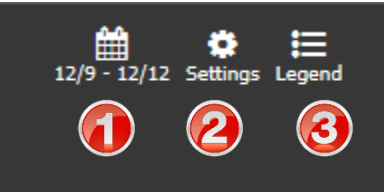

### **Adjusting Settings**

| 0 | Date Range for Display: The flowsheets                                            | O December 2016 January 2017                                                         | January 2017 D |  |  |  |  |
|---|-----------------------------------------------------------------------------------|--------------------------------------------------------------------------------------|----------------|--|--|--|--|
|   | display data in this range. Clicking on this                                      | Su Mo Tu We Th Fr Sa Su Mo Tu We Th Fr                                               | Sa             |  |  |  |  |
|   | icon allows adjustment of this range.                                             | 1 <b>2</b> 3 1 2 3 4 5                                                               | 6 7            |  |  |  |  |
|   |                                                                                   | <b>4 5 6 7 8 9 10 8 9 10 11 12 1</b><br><b>11 12 13 14 15 16 17 15 16 17 18 19 2</b> | 3 14<br>0 21   |  |  |  |  |
|   |                                                                                   | 18 19 20 21 22 23 24 22 23 24 25 26 2                                                | 7 28           |  |  |  |  |
|   |                                                                                   | 25 26 27 28 29 30 31 29 30 31                                                        |                |  |  |  |  |
|   |                                                                                   |                                                                                      |                |  |  |  |  |
| 2 | Settings: When clicked, allows which components to display on the page. Click the | Config 🛛 🕲                                                                           |                |  |  |  |  |
|   | checkboxes to add/remove checkmarks.                                              | ✓ Labels                                                                             |                |  |  |  |  |
|   |                                                                                   | ✓ Trend Line                                                                         |                |  |  |  |  |
|   |                                                                                   | ✓ Insulin On-board Estimate                                                          |                |  |  |  |  |
|   |                                                                                   | Correction                                                                           |                |  |  |  |  |
|   |                                                                                   | ✓ Prandial                                                                           |                |  |  |  |  |
|   |                                                                                   | ✓ Basal                                                                              |                |  |  |  |  |
|   |                                                                                   | VI V                                                                                 |                |  |  |  |  |

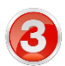

Legend: When clicked, displays a list of what the various markers represent.

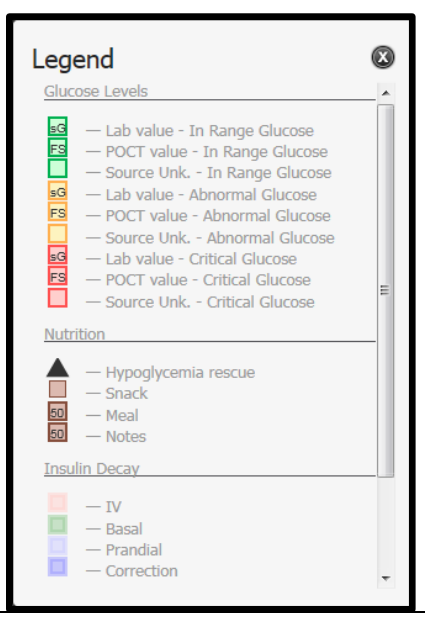

Continued on next page

Page 4 of 5

# **Clinical IS Update**

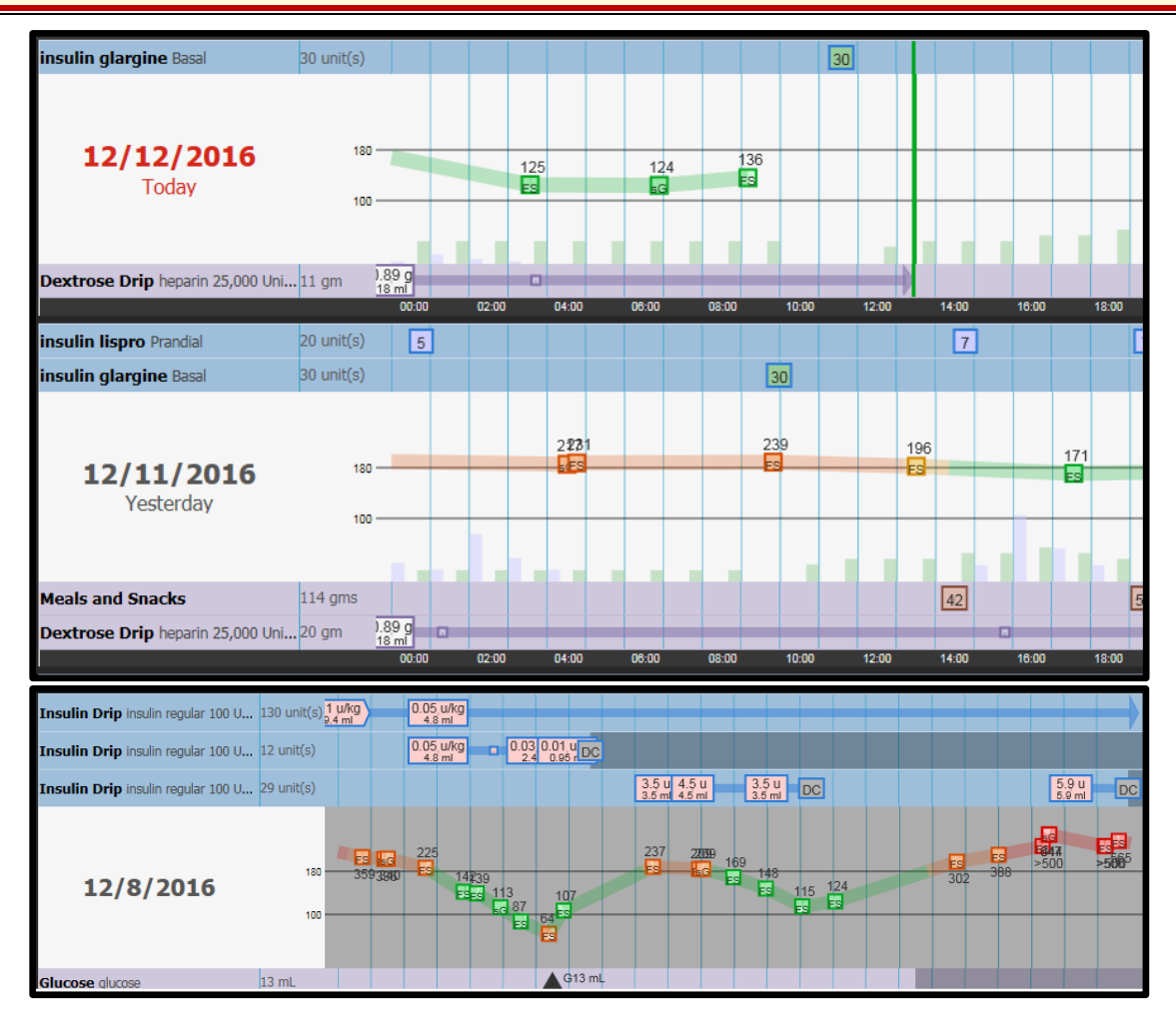

#### **Results Bands**

#### Different result bands will display depending on the treatment of the patient.

- Insulin Drips
- Glucose Drips
- Meals and Snacks
- o Dextrose IV Fluids
- Glucocorticoids (steroids such as prednisone)

#### **Details of Results**

Clicking on <u>ANY</u> square box located on a detail point will open that result to display further details about that result.

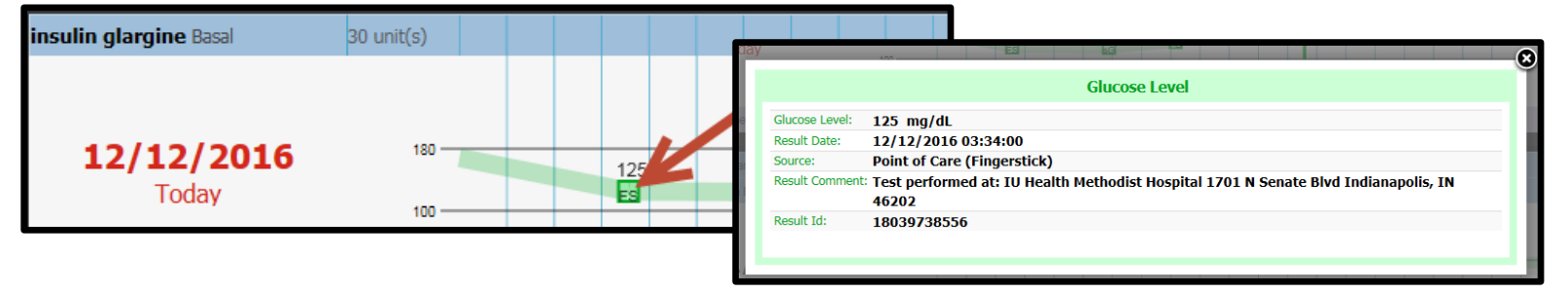